## Home Banking Login Instructions

Click on the Online Banking Login area on the upper right side of our home page.

<image><image><section-header><section-header><text><text><text><text><text>

All members should click "First Time User?"

The screen below will then appear.

Enter your Member Number in the Account Number field.

Enter your Social Security Number.

| Fir                 | st-Time User Setup                                                      |
|---------------------|-------------------------------------------------------------------------|
| To enroll i<br>numl | n online banking, enter your account<br>ber and social security number. |
| Account             | t Number                                                                |
| Social S            | ecurity Number                                                          |
|                     |                                                                         |
|                     | Back to Sign In                                                         |

You will then be prompted with security questions through email or text message to create a new password. **Do not use our name for a password**. Otherwise, your password may be anything you prefer.

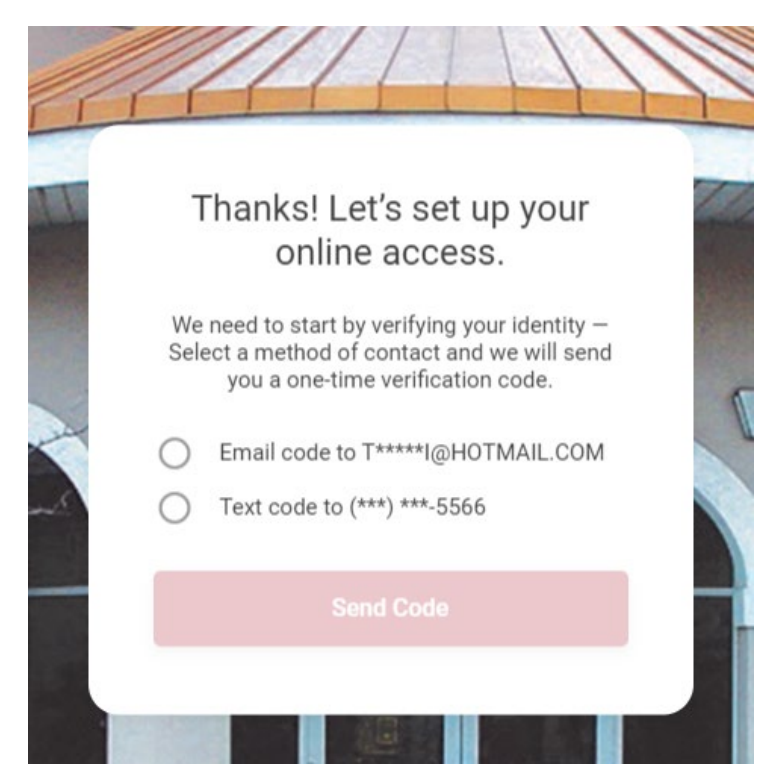

After receiving the email or text message, input your verification code.

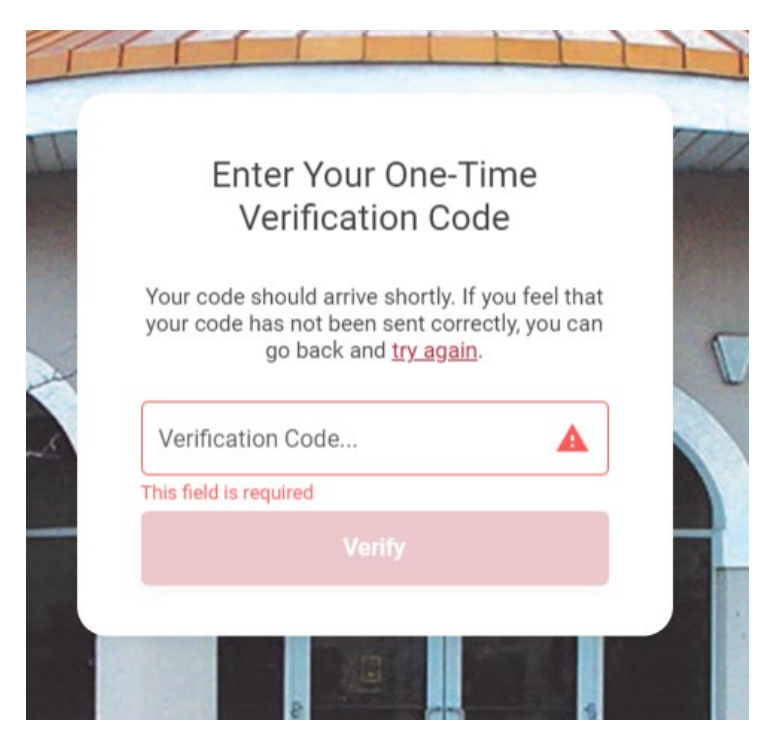

## Now it's time to create a password.

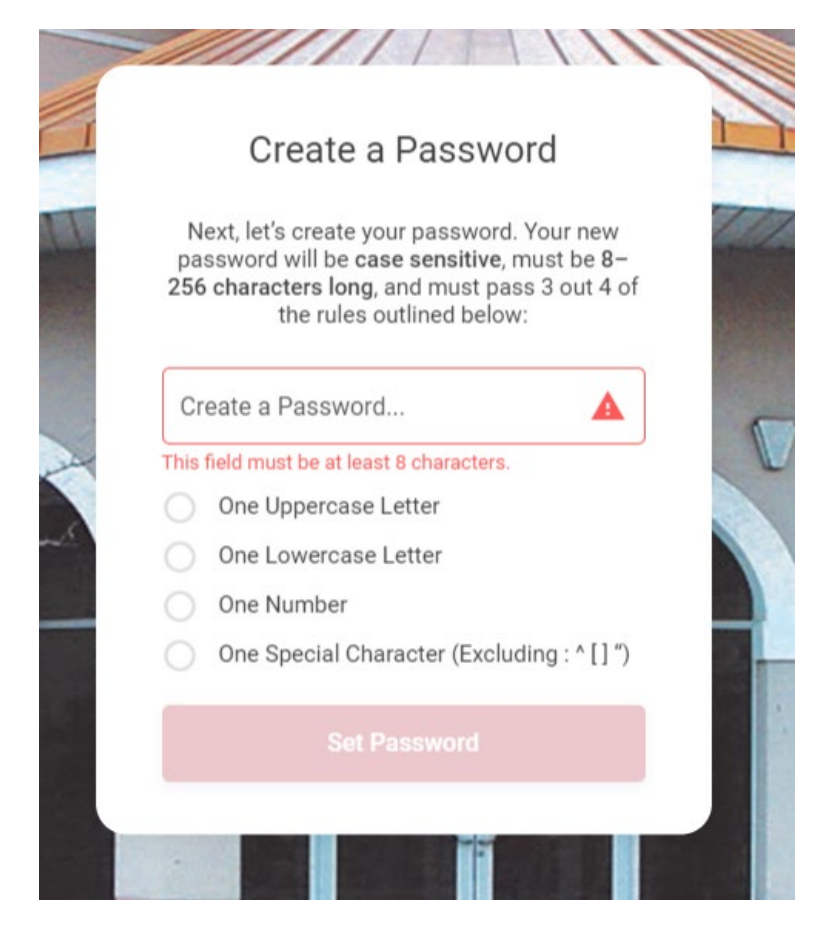

## Select and answer your three security questions.

| Create Security                                                                                                    | Questions                                                                        |
|----------------------------------------------------------------------------------------------------|----------------------------------------------------------------------------------|
| Security Questions will be u<br>to verify your identity. For<br>you these questions if y<br>password and want to ha | sed when we need<br>example, we'll ask<br>you forget your<br>ve it reset online. |
| Security Question 1                                                                                                 |                                                                                  |
| Select Question 1                                                                                                   |                                                                                  |
| Answer                                                                                                    |                                                                                  |
| Continue                                                                                                    |                                                                                  |

## Accept the Terms & Conditions

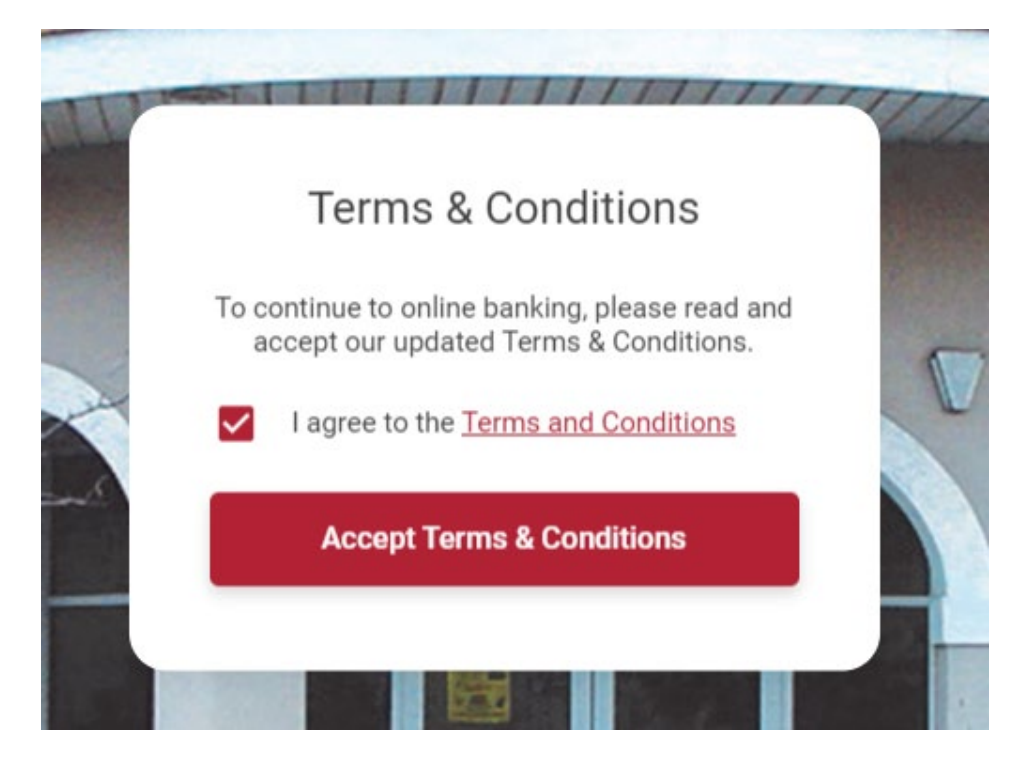

Create your own username. Be sure not to use your name. Choose something unique.

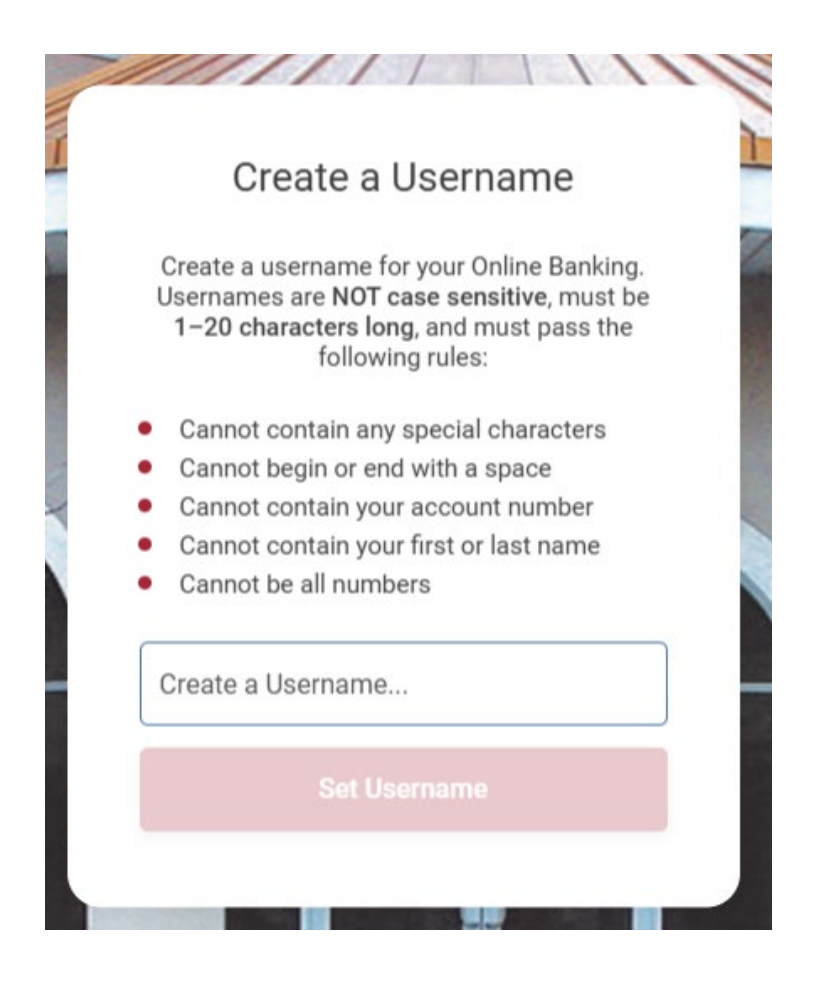

Note: Due to a temporary glitch, you may see a spinning icon.

If so, go back to the original login screen and login.

The system should recognize your new credentials, and you can sign in.

For your protection, you will need to receive a verification code to access your online account.

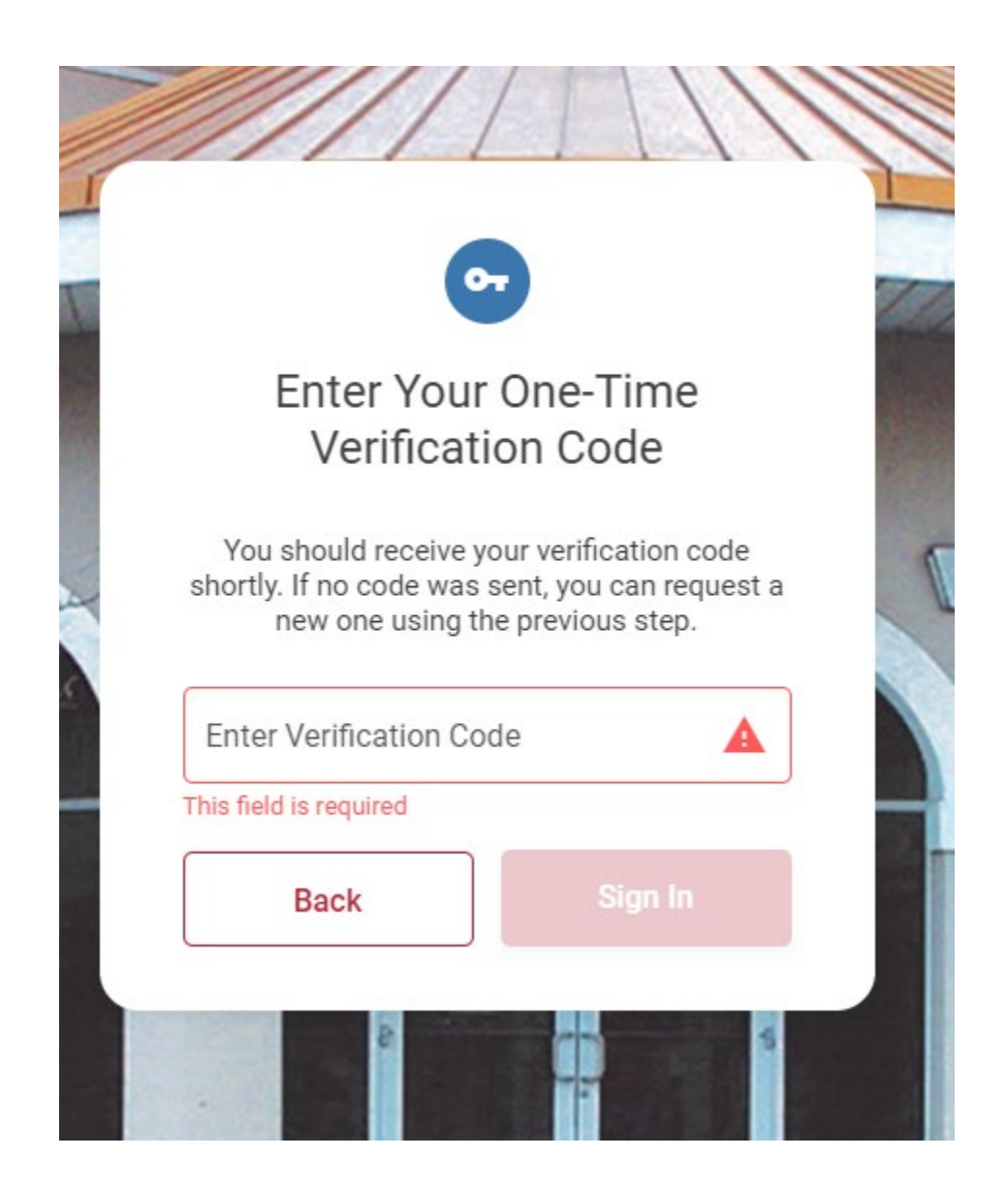

Once your code is submitted, you should have full access to online banking.

Questions? Please contact us during normal business hours at (248) 619-0440 or (313) 365-1000.